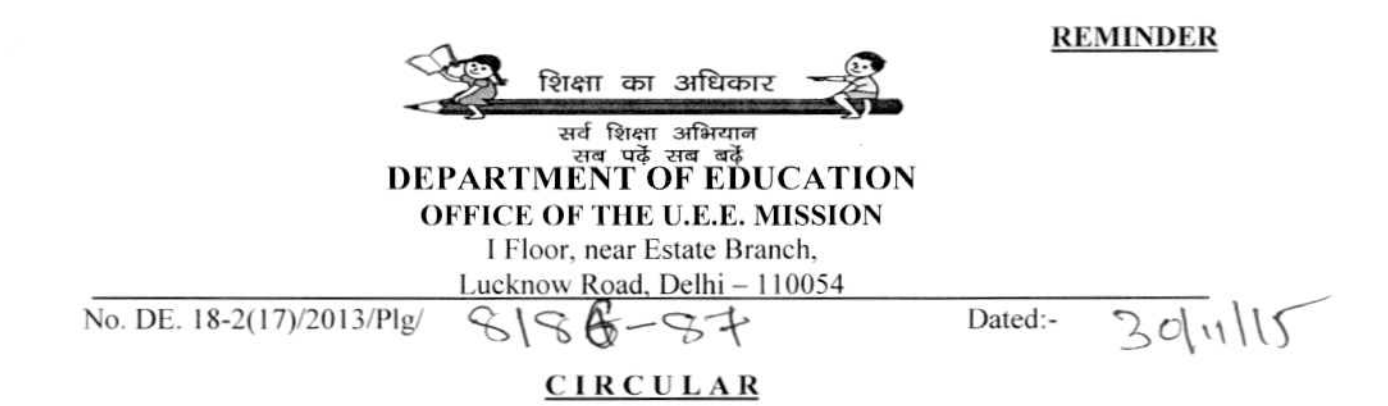

## Subject:- Geographical Coordinates of Schools.

In continuation office circular dt. 03-11-2015, all head of schools (DoE, MCD, NDMC, DCB, DSW, KVS, JNV, Jamia Millia Islamia, Pvt. Aided, Pvt. Unaided) are hereby reminded to download Latitudes (N) & Longitudes (E) of your school geographic location by using related apps available on smart phones and submit the same in the page available on DoE website <u>www.edudel.nic.in</u> by using the = School Plant $\rightarrow$ Entry $\rightarrow$ Latitude&Longitude in the following format:-

| Existing<br>District | Existing<br>Zone | School<br>ID | School<br>Name | School<br>Address | Latitudes (N) | Longitudes (E) |
|----------------------|------------------|--------------|----------------|-------------------|---------------|----------------|
|                      |                  |              |                |                   | 28            | 77             |

Following steps may be used to download the app on smart phone and also to download Geographical Coordinates of the school.

- Step-1: User must have a Internet Connection in mobile.
- Step-2: Open Play Store in your smart phone.
- Step-3: Click on Search Button.
- Step-4: After opening the Search option, type: GPS Coordinate Finder.
- Step-5: After opening up the app Click on Install Button.
- Step-6: An installing logo will appear on screen in the corner for a few seconds.
- Step-7: Now open the App a map will show.
- Step-8: In the opened window there will be 3 buttons on lower part of the map.- Menu, Location and Exit.
- Step-9: Click on Location Button at the main Entrance of the Constructed School Building Area (and not at School Boundary Wall Gate).
- Step-10: After few seconds (depending on the network speed) app will show the Latitudes (N) & Longitudes (E) coordinate of the Geographical location.

This has to be given TOP PRIORITY.

(E Raja Babu) State Project Director/ Addl. Director of Education

Copy to:-

1- All Head of Schools of all Managements, Delhi/ New Delhi.

2- PA to D.E. for information of Director of Education, Old Sectt. Delhi-110054